# CALIFORNIA PUBLIC UTILITIES COMMISSION

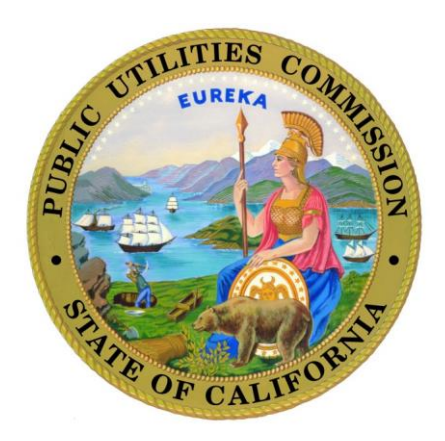

## Major Service Interruption Reporting Portal

## **User Manual**

July 2017

### California Major Service Interruption Reporting Portal User Manual

#### A. Getting Started

- **1.** Open your internet web browser and go to the following address: <u>https://apps.cpuc.ca.gov/apex/f?p=111:LOGIN:3070223386012</u>
- 2. Enter your assigned Username and Password and click Login.

#### Screenshot 1: CPUC Public Application Website and Log in Page

| Username Password Login                                                                                                    |     |
|----------------------------------------------------------------------------------------------------|-----|
| Welcome You shall not use the CPUC Public Application Website, or any application therein, for any illegal purposes, and you will use it in compliance with all applicable laws and regulations. You agree not to use the Website in a way that may cause the Website to be interrupted, damaged, rendered less efficient, or such that the effectiveness or functionality of the Website is in any way impaire For further information and details, please view the CPUC's full <u>Conditions of Use</u> . Forgot your password? Please click below: Forgot Password | ed. |

3. Under Your Applications, select the CA Major Service Interruption Reporting System link.

Screenshot 2: CA MSI Reporting Portal Page

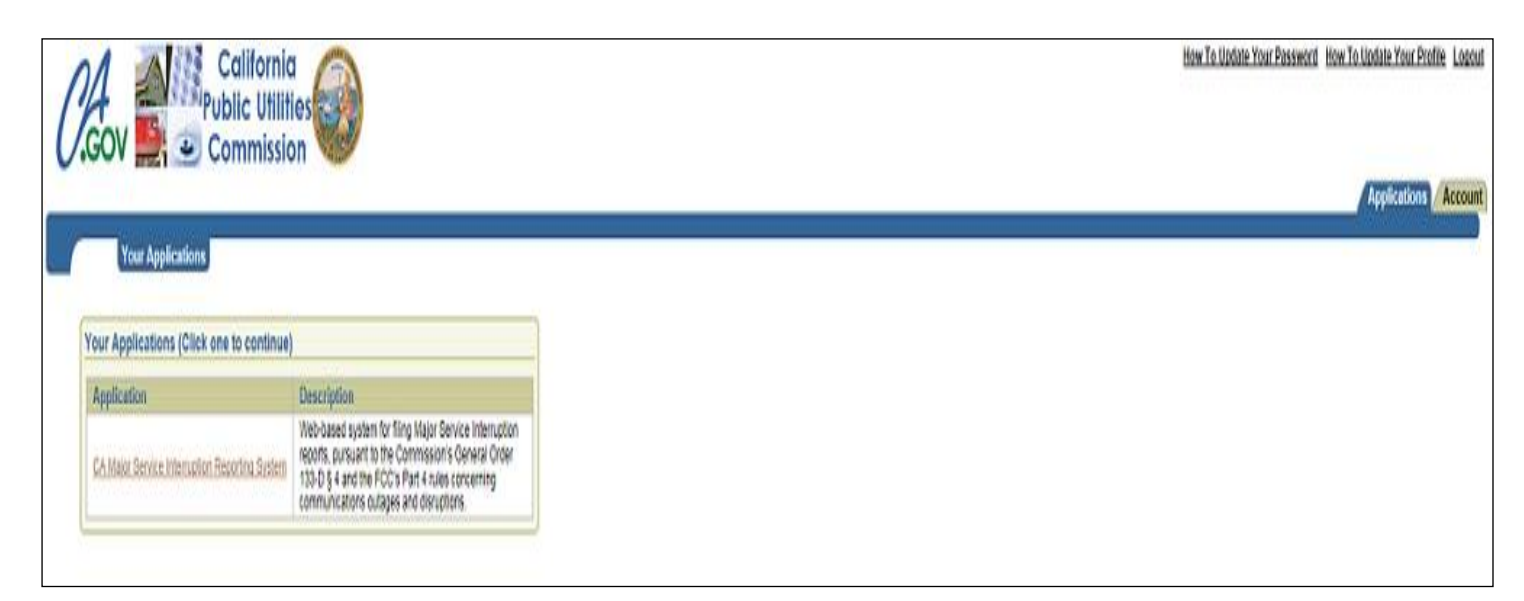

- 4. The Welcome page, as seen in Screenshots 3 and 4, allows you access to the following:
  - a. Log in to the CA MSI Reporting Portal
    - i. You will be required to log in again using the **Username** and **Password** that you used on the previous log-in screen, click the **Sign In** button.
    - **ii.** You may bookmark this page in order to avoid having to enter you username and password twice when logging into the reporting system in the future.
    - iii. Each username and password is linked to one specific carrier. When logging into the Portal, only your company-specific data will be visible.
  - b. <u>MSI Reporting Portal User Manual</u> provides step-by-step instructions on how to file major outage reports.
  - c. <u>FCC NORS Manual</u> provides access to the Federal Communications Commission's (FCC) Network Outage Reporting System Manual.
  - **d.** <u>*Glossary of FCC NORS Reporting Fields*</u> provides descriptions of all the reporting fields contained in an FCC NORS report.
  - e. <u>I can't access my account</u> provides information if you are having problems accessing your account.
  - f. <u>Comments or Feedback</u> this feature allows you to send your comments or feedback regarding the system. To provide comments or feedback:
    - **i.** Enter the required (\*) information and click the **Send** button to provide your comments or feedback to the system administrators.

Screenshot 3: CA MSI Reporting Welcome Page - Log In and Useful Links

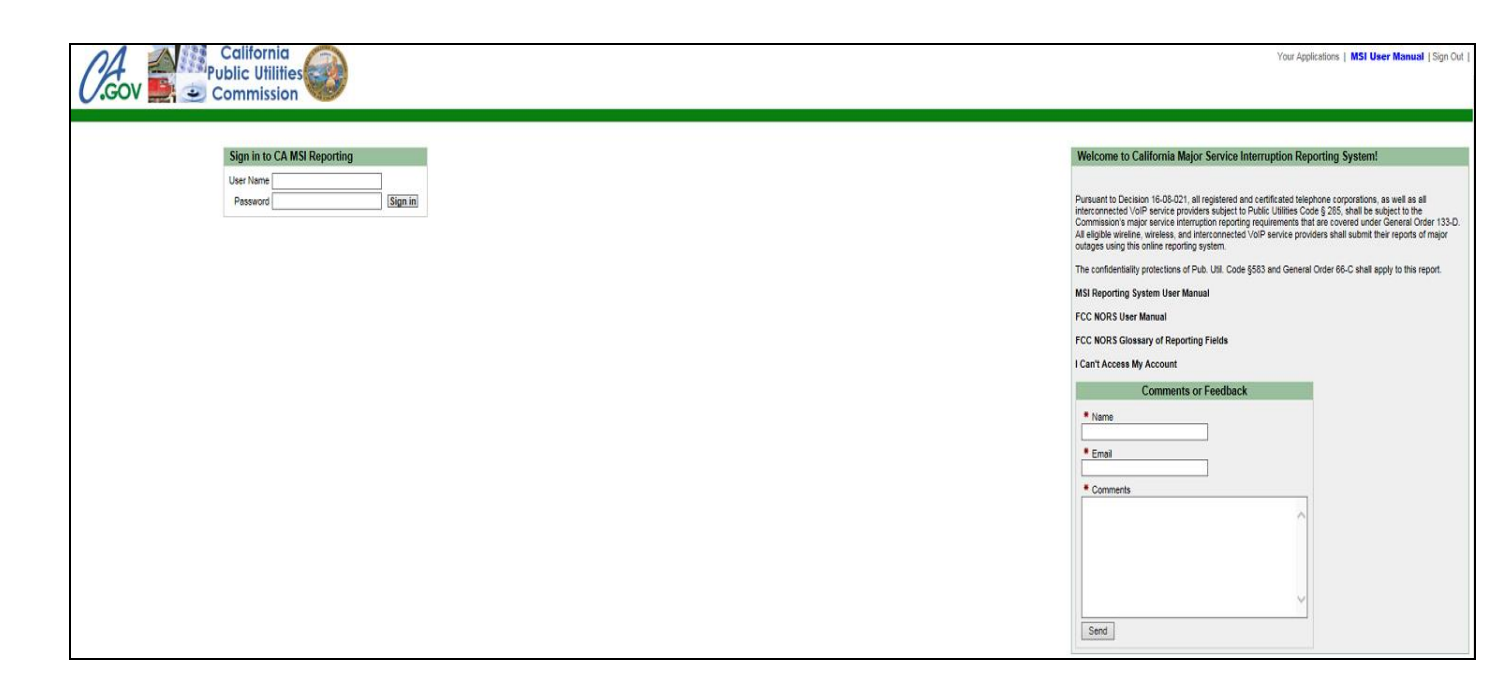

#### Screenshot 4: CA MSI Reporting Welcome Page - Comments or Feedback

| · · · · · · · · · · · · · · · · · · ·                                                                                                    |  |  |  |  |  |  |  |
|----------------------------------------------------------------------------------------------------|--|--|--|--|--|--|--|
|                                                                                                    |  |  |  |  |  |  |  |
| Pursuant to Decision 16-08-021, all registered and certificated telephone corporations, as well as all<br>interconnected VoIP service providers subject to Public Utilities Code § 285, shall be subject to the<br>Commission's major service interruption reporting requirements that are covered under General Order 133-D.<br>All eligible wireline, wireless, and interconnected VoIP service providers shall submit their reports of major<br>outages using this online reporting system. |  |  |  |  |  |  |  |
| The confidentiality protections of Pub. Util. Code §583 and General Order 66-C shall apply to this report.                                                                                                    |  |  |  |  |  |  |  |
| MSI Reporting System User Manual                                                                                                    |  |  |  |  |  |  |  |
| FCC NORS User Manual                                                                                                    |  |  |  |  |  |  |  |
| FCC NORS Glossary of Reporting Fields                                                                                                    |  |  |  |  |  |  |  |
| I Can't Access My Account                                                                                                    |  |  |  |  |  |  |  |
| Comments or Feedback                                                                                                    |  |  |  |  |  |  |  |
| * Name                                                                                                    |  |  |  |  |  |  |  |
| * Email                                                                                                    |  |  |  |  |  |  |  |
| * Comments                                                                                                    |  |  |  |  |  |  |  |
|                                                                                                    |  |  |  |  |  |  |  |
|                                                                                                    |  |  |  |  |  |  |  |
|                                                                                                    |  |  |  |  |  |  |  |
|                                                                                                    |  |  |  |  |  |  |  |
|                                                                                                    |  |  |  |  |  |  |  |
| Send                                                                                                    |  |  |  |  |  |  |  |

5. Once you have signed in, you will be brought to the main MSI report summary page, as seen in Screenshot 5.

#### **Screenshot 5: List of MSI Report Summaries**

| California<br>Public Utilities<br>Commission | <b>)</b>             |                         |                            |                   |                  |                                |                          |                 |                       |                                                                                                    |                                                                               |                                            |               |                                            |              |                       |                           |                            | Your Ap                         | plications   MSI Us            | e <b>r Manual</b>   Sign Out      |
|----------------------------------------------|----------------------|-------------------------|----------------------------|-------------------|------------------|--------------------------------|--------------------------|-----------------|-----------------------|----------------------------------------------------------------------------------------------------|-------------------------------------------------------------------------------|--------------------------------------------|---------------|--------------------------------------------|--------------|-----------------------|---------------------------|----------------------------|---------------------------------|--------------------------------|-----------------------------------|
| C4 Major Service Interruption Report - Lief  | The Teleph           | none Company            |                            |                   |                  |                                |                          |                 |                       |                                                                                                    |                                                                               |                                            |               |                                            |              |                       |                           |                            |                                 |                                |                                   |
|                                              | California Major Ser | vice Interruption Repor | ting System - Initial List |                   |                  |                                |                          |                 |                       |                                                                                                    |                                                                               |                                            |               |                                            |              |                       |                           |                            |                                 | Create a Ne                    | w Outage Report                   |
|                                              | Report Number        | FCC Report Number       | Company Name               | Lo                | ation of Outage  | Location of Servic<br>Affected | <sup>es</sup> Reason Rep | orted           | Type of Ser           | vice Affected Numb                                                                                       | er of Users Affect                                                            | ed Service<br>Outage<br>Date<br>(start)    |               | Service<br>Restoration<br>Date<br>(Actual) | Duration     | Duration<br>(Minutes) | Direct<br>Cause Code      | Root<br>Cause Cod          | Dat<br>de Rep                   | e Notification<br>ort Received | Date Initial<br>Report Received   |
|                                              | 2018Ci00000012       | 11-1111111              | The Telephone Co           | mpany J           | iny Town #1      | Any Town #1                    | Wreline - 90<br>Minutes  | 0,000 User-     | E911<br>Wreine        | Wrein<br>Wrles<br>Pagin<br>Cable<br>Satelli<br>VOIP                                                      | ne - 30000<br>ss (non-paging) - 0<br>g - 0<br>Telephony - 0<br>ite - 0<br>- 0 | 05/30/20<br>PM                             | 18 03:00      | 05/30/2018 09:40<br>PM                     | Od 6h<br>40m | 400                   | Hardware Failure          | Other/Unkn                 | iown 05/<br>Ab                  | 30/2016 04:00 0                | 15/30/2016 05:00<br>LM            |
|                                              | 2017Ci00000030       | 22-22222222             | The Telephone Co           | mpany I           | Any Town #2      | Any Town #2                    | Wreline - 90<br>Minutes  | 0,000 User-     | Wreline               | Wrein<br>Wrles<br>Pagin<br>Cable<br>Satell<br>VrDP                                                       | ne - 750000<br>is (non-paging) - 0<br>g - 0<br>Telephony - 0<br>ite - 0       | 07/07/20<br>AM                             | 17 10:05      | 07/08/2017 10:05<br>AM                     | 1d Dh Cm     | 1440                  | Design -<br>Software      | Environmer<br>(Internal)   | nt 07/C<br>AM                   | 07/2017 10:08                  | 07/07/2017 10:07<br>AM            |
|                                              | Download             |                         |                            |                   |                  |                                |                          |                 |                       |                                                                                                    |                                                                               |                                            |               | 1                                          |              |                       | 1                         |                            |                                 |                                | row(s) 1 - 2 of 2                 |
|                                              | California Major Ser | vice Interruption Repor | ting System - Final, With  | ıdrawal List      |                  |                                |                          |                 |                       |                                                                                                    |                                                                               |                                            |               |                                            |              |                       |                           |                            |                                 |                                |                                   |
|                                              | Report Number 🛦      | FCC Report Number       | Company Name               | Location of Outag | e Location of Se | ervices Affected               | Reason Reported          | Type of Service | e Affected N          | umber of Users Affect                                                                                    | ted Service<br>Outage<br>Date<br>(start)                                      | Service<br>Restoration<br>Date<br>(Actual) | Duration      | Duration Direc<br>(Minutes) Caus           | t<br>e Code  | Root<br>Cause Coo     | Date No<br>Report         | tification I<br>Received I | Date Initial<br>Report Received | Date Final<br>Report Recieved  | Date Withdrawn<br>Report Recieved |
|                                              | 2018C/00000002       | 33-33333333             | The Telephone<br>Company   | Any Town #3       | Any T            | 'own #3                        | E011                     | E911<br>Wreine  | V<br>P<br>C<br>S<br>V | Areline - 25001<br>Arless (non-paging) - 0<br>aping - 0<br>able Telephony - 0<br>atelite - 0<br>CIP - 0  | 05/24/2016<br>03:36 PM                                                        | 05/24/2016<br>07:45 PM                     | Od 4h<br>9m   | 249 Hardv                                  | vare Failure | Other/Unkn            | own 05/24/2<br>04:36 E    | 016 0<br>PM 1              | 15/25/2016<br>3:00 PM           | 06/23/2016<br>09:00 AM         |                                   |
|                                              | 2018C/00000007       | 44-4444444              | The Telephone<br>Company   | Any Town #4       | Any T            | fown #4                        | E911                     | E011<br>Wreline | W<br>P<br>C<br>S<br>V | freline - 57174<br>friess (non-paging) - 0<br>aging - 0<br>able Telephony - 0<br>atelite - 0<br>CIP - 0  | 05/13/2016<br>02:41 PM                                                        | 05/13/2016<br>07:58 PM                     | 0d 5h<br>17m  | 317 Hardw                                  | vare Failure | Hardware F            | ailure 05/13/0<br>03:41 I | 1016 (<br>PM (             | 05/14/2016<br>05:30 PM          | 06/05/2016<br>13:00 PM         |                                   |
|                                              | 2018C/00000025       | 55-55555555             | The Telephone<br>Company   | Any Town #5       | Any T            | Fown #5                        | E911                     | E911<br>Wreine  | W<br>P<br>C<br>S<br>V | freline - 42061<br>Arless (non-paging) - 0<br>aping - 0<br>able Telephony - 0<br>atellite - 0<br>CIP - 0 | 08/19/2016<br>01:51 PM                                                        | 08/20/2018<br>03:01 AM                     | 0d 13h<br>10m | 790 Cable                                  | Damage       | Hardware F            | ailure 06/19/2<br>03:30 I | 1016 (<br>PM (             | 06/20/2016<br>04:00 PM          | 07/15/2016<br>14:30 PM         |                                   |

- 6. The list of MSI Report Summaries, as seen in Screenshot 5, lists all the types of outages that you company has reported to the CPUC: *Notification, Initial, Final* and *Withdrawn*. All *Notification and initial* outage reports are located at the top list, with the *Final* and *Withdrawn* reports located at the bottom list.
- **7.** The **Notification/Initial** and **Final/Withdrawn** report lists are sortable by the following fields. To do so, click on any of the report field headings in the top row on either report list.
  - a. Report Number
  - b. FCC Report Number
  - c. Location of Outage
  - d. Reason Reported
  - e. Service Outage Date
  - f. Service Restoration Date
  - g. Duration (Minutes)
  - h. Direct Cause
  - i. Root Cause
  - j. Date Notification Report Received
  - k. Date Initial Report Received
  - I. Date Final Report Received
  - m. Date Withdrawn Report Received
- The outage report summaries can be downloaded as a Comma Separated Values (.CSV) file by clicking the Download link below the Notification/Initial list and/or the Final/Withdrawal list.

Screenshot 6: Download the List

| (  | California<br>Public Utilities<br>Commission |                         |                                           |                    |                                  |                                     |                          |  |
|----|----------------------------------------------|-------------------------|-------------------------------------------|--------------------|----------------------------------|-------------------------------------|--------------------------|--|
| CA | A Major Service Interruption Report - List   |                         |                                           |                    |                                  |                                     |                          |  |
|    | The Telephone Co                             | mpany                   |                                           |                    |                                  |                                     |                          |  |
|    | California Major Sei                         | vice Interruption Repor | rting System - Notification, Initial List |                    |                                  |                                     |                          |  |
|    | Report Number                                | FCC Report Number       | Company Name                              | Location of Outage | Location of Services<br>Affected | Reason Reported                     | Type of Service Affected |  |
|    | 2016Ci00000012                               | 11-1111111              | The Telephone Company                     | Any Town #1        | Any Town #1                      | Wireline - 900,000 User-<br>Minutes | E911<br>Wireline         |  |
|    | 2017Ci00000030                               | 22-2222222              | The Telephone Company                     | Any Town #2        | Any Town #2                      | Wireline - 900,000 User-<br>Minutes | Wireline                 |  |
|    | Download                                     | 1                       | ,                                         | 1                  | ·                                | ·                                   | '                        |  |

### B. Filing an Outage Report: Notify, Initial, Final or Withdrawn

- 1. To file a **NOTIFICATION** Report
  - **a.** Click the **Create a new outage report** button at the top right portion of the page and an empty form for **Filing a Service Outage** will be displayed. See Screenshot 7 below.

#### Screenshot 7: Filing a Service Outage

| California<br>Public Utilities<br>Commission                          |                                                                                                   |                                                   |                 |
|-----------------------------------------------------------------------|---------------------------------------------------------------------------------------------------|---------------------------------------------------|-----------------|
| Home Outage Description Area(s) Affected                              |                                                                                                   |                                                   |                 |
| CA Major Service Interruption Report - List > Filing a Service Outage |                                                                                                   |                                                   |                 |
|                                                                       | Filing a Major S                                                                                  | Service Interruption Report                       |                 |
|                                                                       | The report cannot be saved until the mandatory data elements are input.<br>Report Date 07/07/2017 | [Cancel] [                                        | Save [Continue] |
|                                                                       | Company Name U-1111-C The Telephone Company                                                       | OCN                                               |                 |
|                                                                       | * Type of Report ● Notification ○ Initial ○ Final ○ With                                          | drawal * FCC Report Number                        | ]               |
|                                                                       | Media Attention                                                                                   | State of Emergency Declaration                    |                 |
|                                                                       | * Service Interruption (Start) PST  (mm/dd/yyyy hh:m                                              | nī)                                               |                 |
|                                                                       | Service Restoration (Estimated) PST                                                               | (ir                                               |                 |
|                                                                       | Service Restoration (Actual) PST 🛗 (mm/dd/yyyy hh:m                                               | ni) Outage Duration                               | (minutes)       |
|                                                                       | Explanation of Outage Duration                                                                    | Failure Occurred in Another Company's Network     |                 |
|                                                                       | Reason Reported Wireline - 900,000 User-Minutes                                                   | E911 Outage Location Effects 911 Services Not Aff | ected V         |
|                                                                       | Service(s) Affected                                                                               | Service(s) Affected for Wireline Users            |                 |
|                                                                       | Cable Telephony                                                                                   | No Dial Tone                                      |                 |
|                                                                       | E911 🗌                                                                                            | Toll Isolation                                    |                 |
|                                                                       | Wireline                                                                                          | Loss of DSL                                       |                 |
|                                                                       | Wireless (non-paging)                                                                             | Loss of 911                                       |                 |
|                                                                       | Signaling (SS7)                                                                                   | Others (Please specify)                           |                 |
|                                                                       | Satellite                                                                                         |                                                   |                 |
|                                                                       | Paging                                                                                            | Inside Building                                   |                 |

**b.** *Notification Report* is selected by default as the report type. Do not change.

- **c.** Provide any information you have available at the time of the Notification. Complete all the required fields:
  - i. FCC Report Number
  - ii. Type of Report
  - iii. Service Interruption (Start)
    - To add the date and time, please click on the calendar icon, as seen below.

#### Screenshot 8: Date and Time

| * Service Interruption (Start) PST  | (m/dd/yyyy hh:mm)  |
|-------------------------------------|--------------------|
| Service Restoration (Estimated) PST | (mm/dd/yyyy hh:mm) |
| Service Restoration (Actual) PST    | (mm/dd/yyyy hh:mm) |

• A *Date and Time* pop-up box will appear. Select the current day and time information, and then click **Close.** 

| 0         | July 2017 O |       |     |    |     |    |  |  |
|-----------|-------------|-------|-----|----|-----|----|--|--|
| Su        | Мо          | Tu We |     | Th | Fr  | Sa |  |  |
|           |             |       |     |    |     | 1  |  |  |
| 2         | 3           | 4     | - 5 | 6  | 7   | 8  |  |  |
| 9         | 10          | 11    | 12  | 13 | 14  | 15 |  |  |
| 16        | 17          | 18    | 19  | 20 | 21  | 22 |  |  |
| 23        | 24          | 25    | 26  | 27 | 28  | 29 |  |  |
| 30        | 31          |       |     |    |     |    |  |  |
| 11 💙 21 🌱 |             |       |     |    |     |    |  |  |
| Tod       | lay         |       |     |    | Clo | se |  |  |

#### Screenshot 9: Date and Time Pop-Up Box

- iv. Services affected
- v. Direct Cause
- vi. Root Cause

NOTE: *Notification Reports* may not have **Direct Cause** and **Root Cause** information available. If so, please select "*Others/Unknown*" and update the information accordingly as you submit the Initial, Final, and/or Withdrawn Reports.

**d.** Click the **Save** button and the **Report Number** (14 alpha numeric digits) for this outage report will be generated and displayed. Take note of this information for future reference, i.e., updating the outage report.

#### Screenshot 10: Report Number

| California<br>Public Utilities<br>Commission                          |                                                                                                   |                                                          |
|-----------------------------------------------------------------------|---------------------------------------------------------------------------------------------------|----------------------------------------------------------|
| Home Outage Description Area(s) Affected                              |                                                                                                   |                                                          |
| CA Major Service Interruption Report - List > Filing a Service Outage |                                                                                                   |                                                          |
|                                                                       | Filing a Major Service I                                                                          | nterruption Report                                       |
|                                                                       | The report cannot be saved until the mandatory data elements are input.<br>Report Date 07/07/2017 | Cancel] [Save] [Continue]<br>Report Number 2017C/0000030 |
|                                                                       | Company Name U-1111-C The Telephone Company                                                       | OCN                                                      |
|                                                                       | * Type of Report O Notification    Initial O Final O Withdrawal                                   | * FCC Report Number 19-68688888                          |
|                                                                       | Media Attention                                                                                   | State of Emergency Declaration                           |

- e. Click the **Continue** button to go to the next page, where you will provide information regarding the *Area(s) Affected* by an outage.
  - i. Provide detailed location information in the *Description of Geographical Area of Outage* table.
  - **ii.** In the first column, select the county or counties affected by the outage. Then click the **Show City** button to display all the cities in the selected counties.
  - iii. In the second column, select all the cities affected by the outage. Click theShow Zip Code button to display all the zip codes in the selected cities.
  - iv. In the third column, select all the zip codes affected by the outage. Then click the **Save** button to save selections.
  - v. In the fourth column, select the county or counties where the affected facilities are located. Then click the **Show Facility City** button to display all the cities in the selected counties.
  - vi. The fifth column of **Selected Area(s)** will contain all the outage location information you entered when you return to update this page.
  - vii. Click the Finish button to save the data for Area(s) Affected by the Outage and return to the MSI report summary page.

Screenshot 11: Area(s) Affected by the Outage

| Your Applications   MSI User Manual   Sign Out  <br>Public Utilities<br>Commission                                                                                                    |                                                                                                    |                                                                                                    |                                           |                                                                                                    |                                                                                                    |                                                                |                     |  |  |
|----------------------------------------------------------------------------------------------------|----------------------------------------------------------------------------------------------------|----------------------------------------------------------------------------------------------------|-------------------------------------------|----------------------------------------------------------------------------------------------------|----------------------------------------------------------------------------------------------------|----------------------------------------------------------------|---------------------|--|--|
| Inter Unitige Description: Article Static Column Static Outputs Static Outputs Static |                                                                                                    |                                                                                                    |                                           |                                                                                                    |                                                                                                    |                                                                |                     |  |  |
|                                                                                                    | Description of Geographical Area c                                                                                                    | f Outage                                                                                                    |                                           | ^<br>V                                                                                                    |                                                                                                    |                                                                | Cancel Clear Finish |  |  |
|                                                                                                    | Identify the location of the customers                                                                                                    | affected by the outage by selecting the                                                                                                    | count(ies), cit(ies) and zip codes. All o | counties in California will be listed, then                                                                                                    | the cities will be displayed, then the z                                                                                                    | pcodes.                                                        |                     |  |  |
|                                                                                                    | County                                                                                                    | City                                                                                                    | Zip Code                                  | Facility County                                                                                                    | Facility City                                                                                                    | Selected Area(s)                                               |                     |  |  |
|                                                                                                    | Show City<br>Plesse select the counties from a list,<br>and then click Show City.<br>ALAMEDA<br>ALPINE<br>ALADOR<br>BUTTE<br>CALAVERAS<br>COLUSA<br>CONTRA COSTA<br>DEL NORTE<br>EL DORADO<br>FRESNO<br>GLENN<br>HUMBOLDT<br>IMPERIAL<br>BARGA | Show Zip Code<br>Plesse select the clies from alst, and<br>then click Show Zip Code.<br>ALMEDA<br>ALBANY<br>AMADOR CITY<br>BERKELEY<br>CASTRO VALLEY<br>DUBLIN<br>DUBLIN<br>EMERYVILLE<br>FREMONT<br>HAYWARD<br>JONE<br>JACKSON<br>KIKWOOD<br>WIT CANDON | Please select the 2/p codes from a list.  | Show Facility City<br>Please select the counties from a list,<br>and then click Show Facility City.<br>ALANEAA<br>ALPINE<br>AMADOR<br>BUTTE<br>CALAVERAS<br>COLUSA<br>COULSA<br>COULSA<br>COULSA<br>COULSA<br>COULSA<br>DEL NORTE<br>EL DORADO<br>FRESNO<br>GLENN<br>HUMBOLDT<br>IMPERIAL<br>NORC | Pease select the cities from a list. ALANEDA ALBANY ALBANY BERKELEY CASTRO VALLEY DRYTOWN DUBLIN EMERYVILLE FREMONT HAYWARD IONE IONE KIRKWOOD KIT CARSON LIVERMORE | County<br>City<br>Zip Code<br>Facility County<br>Facility City |                     |  |  |

- f. Click the Finish button in the top right portion of the Area(s) Affected page to save and submit the Notification Report.
- **g.** After submitting the **Notification** report, click the **Sign Out** link (located at the upper right hand corner of the screen) to log out of the system or click on **Home** to return to the **Report List.**

#### Screenshot 13: Sign Out link

| California Public<br>Utilities Commission | Help Sign Out) |
|-------------------------------------------|----------------|
|                                           |                |

- 2. To File an INITIAL Report
  - **a.** From the **Notification/Initial Report** list, click the **Report Number** to select the report for which you want to update the information.
  - b. Change the Type of Report from Notification to Initial and then update all the outage report information in the form. Click the Continue button to update information in the Area(s) Affected page.
  - c. Click the Finish button in the Area(s) Affected page to save and submit the Initial Report.

- 3. To File a FINAL Report
  - **a.** From the **Notification/Initial Report** list, click the **Report Number** to select the report you want to update the information.
  - **b.** Change the **Type of Report** from **Initial** to **Final**, update all the outage report information in the form, and review for accuracy. Click the **Continue** button and a pop up message will appear asking you to confirm your action.

Screenshot 14: Warning Message for Submission of Final report

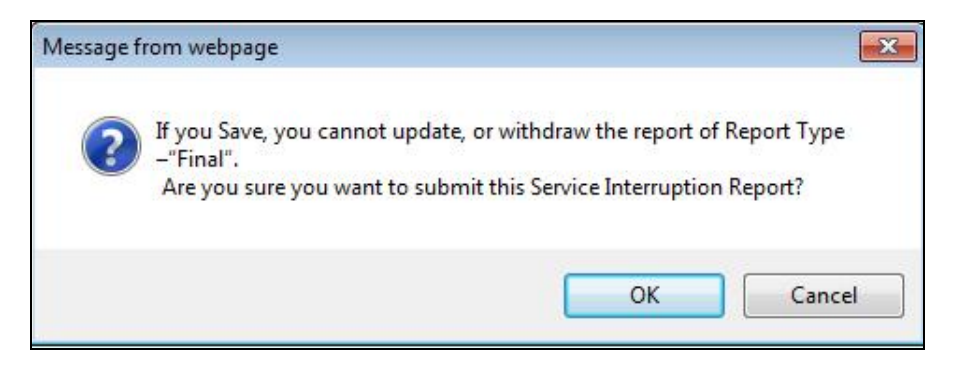

- c. Click OK and you then being able to update the outage location information in the Area(s) Affected page.
- d. Click the Finish button to save and submit the Final Report.

NOTE: Once a report has been set to **FINAL**, you will not be allowed to make any other changes or updates to the report.

- 4. To File a Withdrawn Report
  - **a.** From the **Notification/Initial Report** list, click the **Report Number** to select the report you want to withdraw.
  - **b.** Change the **Type of Report** to **Withdrawal.** Once selected, the **Reason if Withdrawn** input box will display. Enter the reason for withdrawing the outage report.

Screenshot 15: Box to Input Reason for Withdrawn Report

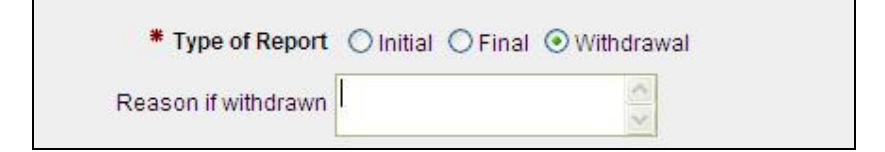

c. Click the **Continue** button. A pop up message will appear asking you to confirm your action. Click the **OK** button to submit the report as **WITHDRAWN** or click **Cancel** to continue making changes.

Screenshot 16: Warning message for submission of withdrawn report

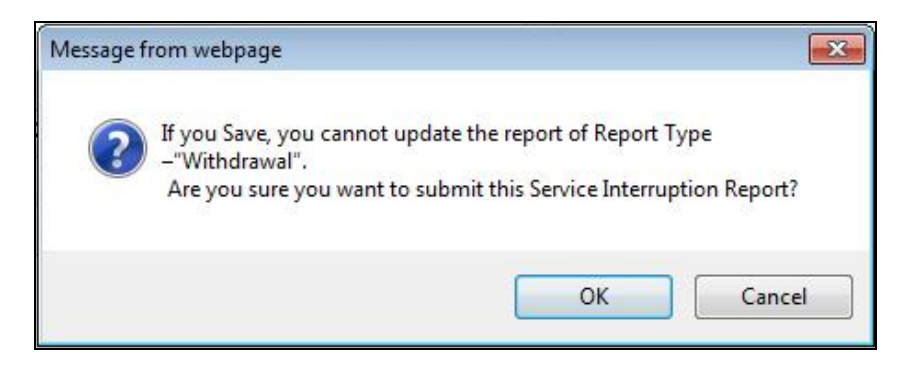

NOTE: Once a report has been **WITHDRAWN**, you will not be allowed to make any other changes or updates to the report.

**d.** After withdrawing the report, you will be brought back to the main MSI report summary page. To exit the **Major Service Interruption Reporting Portal,** click the **Sign Out** link in the top right portion of the report summary page.